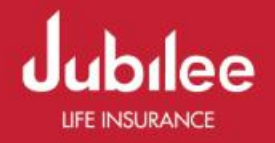

## Signup Manual

Agent Application Customer Services Online Portal

## **Getting Started**

## 1. Registration / Sign up process

In order to register on the application sales agent and their team needs to sign up to gain the access. Please visit the below URL to be able to sign up for the application.

https://customersportal.jubileelife.com/agent\_dev/login.aspx

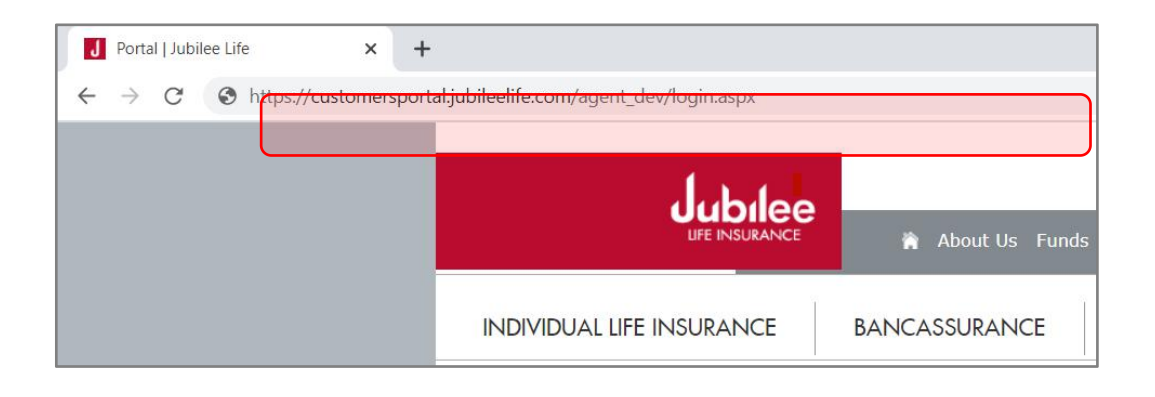

Then click on Sign Up button as shown in the figure to get redirected to Sign up page.

|                                                                                                    | 🏫 About Us Funds                  | Investor Relations Policyho | lders Support Media Contact |
|----------------------------------------------------------------------------------------------------|-----------------------------------|-----------------------------|-----------------------------|
| INDIVIDUAL LIFE INSURANCE                                                                                                    | BANCASSURANCE                     | MICRO INSURANCE             | CORPORATE INSURANC          |
| SALES PORTAL LOGIN                                                                                                    |                                   |                             |                             |
| Image your policy & make life easier         Manage your policy & make life easier         Please enter your CNIC         Image your policy & make life easier         Image your policy & make life easier         Manage your policy & make life easier         Validate CNIC |                                   |                             | SIGN UP                     |
| Quick Links +                                                                                                    |                                   | DOWNLO                      | ADS 🎽 FOLLOW US 🚹 [         |
| © 2015 Jubilee Insurance. All rights reserved. Pr                                                                                                    | ivacy Policy   Terms Of Use   Sit |                             | A2Z C                       |

After clicking on sign up button the page will be redirected to the CNIC validation page as shown below in the figure.

|                                                                                          | 🇌 About Us Funds                 | Investor Relations Policyhol | lders Support Media Contact Search     |
|------------------------------------------------------------------------------------------|----------------------------------|------------------------------|----------------------------------------|
| INDIVIDUAL LIFE INSURANCE                                                                | BANCASSURANCE                    | MICRO INSURANCE              | CORPORATE INSURANCE                    |
| REGISTRATION                                                                             |                                  |                              |                                        |
|                                                                                          |                                  |                              |                                        |
|                                                                                          |                                  |                              |                                        |
|                                                                                          | Please enter your CNIC           |                              |                                        |
|                                                                                          | 99999-9999999-9                  |                              |                                        |
|                                                                                          | Continue                         |                              |                                        |
|                                                                                          |                                  |                              |                                        |
|                                                                                          |                                  |                              |                                        |
| Quick Links         +           © 2015 Jubilee Insurance. All rights reserved.         P | rivacy Policy   Terms Of Use   S | DOWNLO.                      | ADS 💆 FOLLOW US 🛃 🕒 in<br>A2Z Creatorz |

## Notes

It is to be noted that the agents will be able to sign up through the portal when their particulars are updated in the ISF/Takaful system. These particulars includes:

- Valid CNIC (validated from our core system ISF/Takaful)
- Valid contact number registered in ISF/Takaful system.
- Valid email address registered in ISF/Takaful system.
- 1. To continue registration please provide your CNIC in the specified format.

| Jubilee<br>UFE INSURANCE                         | 🇌 About Us Funds                  | : Investor Relations Pol | icyholders Support | Media Contact |
|--------------------------------------------------|-----------------------------------|--------------------------|--------------------|---------------|
| INDIVIDUAL LIFE INSURANCE                        | BANCASSURANCE                     | MICRO INSURANC           |                    | ATE INSURANC  |
| REGISTRATION                                     |                                   |                          |                    |               |
|                                                  | Please enter your CNIC            |                          |                    |               |
|                                                  | 42201-2683451-9<br>Continue       |                          |                    |               |
| Quick Links 🕂                                    |                                   | DO                       | WNLOADS 😽 F        | ollow us F 🕒  |
| © 2015 Jubilee Insurance. All rights reserved. P | rivacy Policy   Terms Of Use   Si | temap                    |                    | A2Z Cro       |

2. Click on the continue button to validate the CNIC.

| Jubilee<br>UFE INSURANCE  | 🀐 About Us Funds Investor Relations Policyhold                                           | lers Support Media Contact |
|---------------------------|------------------------------------------------------------------------------------------|----------------------------|
| INDIVIDUAL LIFE INSURANCE | BANCASSURANCE MICRO INSURANCE                                                            | CORPORATE INSURANC         |
| REGISTRATION              |                                                                                          |                            |
| SORR                      | /, THAT CNIC IS NOT FOUND FOR ANY AGENT IN OUR DATABASE. Please enter your CNIC Continue |                            |

- 3. An error message will pop up at the top of the screen if incorrect CNIC is provided or CNIC is not registered in the ISF/Takaful system.
- 4. After the validation of CNIC the page will be redirected to validate contact number and email address of the agent. Please provide both information and click on continue verification button.

| About Us Funds Investor Relations Policybo                                                                                   | lders Sunnort Media Contact                                                                                                    |
|----------------------------------------------------------------------------------------------------|----------------------------------------------------------------------------------------------------|
|                                                                                                    |                                                                                                    |
| BANCASSURANCE MICRO INSURANCE                                                                                                | CORPORATE INSURANCE                                                                                                    |
|                                                                                                    |                                                                                                    |
|                                                                                                    |                                                                                                    |
|                                                                                                    |                                                                                                    |
|                                                                                                    |                                                                                                    |
| Welcome to Jubilee Lite Agent portal, Please<br>provide your email address and contact number<br>to complete signup process. |                                                                                                    |
| Enter Mobile No                                                                                                    |                                                                                                    |
| +923999999999                                                                                                    |                                                                                                    |
| Enter Email Address                                                                                                    |                                                                                                    |
| youremailid@email.com                                                                                                    |                                                                                                    |
| Continue Verification                                                                                                    |                                                                                                    |
|                                                                                                    | About Us Funds Investor Relations Policyhol     MICRO INSURANCE     MICRO INSURANCE     Velcome to Jubilee Life Agent portal, Please     provide your email address and contact number     to complete signup process.     Enter Mobile No     +92399999999     Enter Email Address     youremailid@email.com     Continue Verification |

|                           | 🇌 About Us Funds                                                                                 | 5 Investor Relations Policyhol                                      | iders Support Media Contact |
|---------------------------|--------------------------------------------------------------------------------------------------|---------------------------------------------------------------------|-----------------------------|
| INDIVIDUAL LIFE INSURANCE | BANCASSURANCE                                                                                    | MICRO INSURANCE                                                     | CORPORATE INSURANC          |
| REGISTRATION              |                                                                                                  |                                                                     |                             |
| SORRY, YO<br>IN OUR DAT   | OUR PROVIDED EMAIL/CONTACT<br>TABASE. PLEASE CONTACT AGEN<br>YOUR R<br>Welcome to Jubilee Life A | NUMBER IS NOT FOUND FOR ANY<br>CY OPERATIONS DEPARTMENT TO<br>ECORD | AGENT<br>UPDATE             |
|                           | provide your email addre<br>to complete signup proce<br>Enter Mobile No                          | ess and contact number<br>ess.                                      |                             |
|                           | +92 333-2217596<br>Enter Email Address                                                           |                                                                     |                             |
|                           | razausmani@gmail.com<br>Continue Verification                                                    |                                                                     |                             |

The system will pop up error message again if the provided information is not correct / registered in the ISF / Takaful system as shown in the screenshot above.

- 5. Please provide correct contact number / email address and click on continue verification button.
- 6. After the contact details have been verified the application will be redirected to OTP verification page.
- 7. Agents will receive the OTP on their contact details i.e. Cell number & email address.

| REGISTRATION |                                                                                                    |
|--------------|----------------------------------------------------------------------------------------------------|
|              |                                                                                                    |
|              |                                                                                                    |
|              |                                                                                                    |
|              | A verification code has been sent to your provided email and<br>contact number, please enter that code to proceed further. |
|              | This OTP will expires in 60 minutes                                                                                        |
|              | (If you do not receive OTP within 5 minutes, please click on Re-<br>send button)                                           |
|              | Submit Re-send OTP                                                                                                    |
|              | Maximum attempts allowed: 03 [Attempts made: 0 ]                                                                           |

8. Upon verification of contact details, the agent will receive OTP (One Time Password) on their registered contact number and email address.

| 😥 Menu                                          |                                                |              | JubileeLife - Local Folders (0 / 148) - eM Client |
|-------------------------------------------------|------------------------------------------------|--------------|---------------------------------------------------|
| + New → C Refresh →                             |                                                | ♠ Re         | eply ≪ Reply All → Forward ▼ O Mark ▼ 🛍 Delete    |
| Mail                                            | Sorted by Received                             | Newest 🗸     | Jubilee Life - OTP Verification                   |
|                                                 | ▼ Today                                        |              | Jublice Life - Off Verification                   |
| ▼ raza.jawed@jubileelife.com (<br>Inbox<br>Sent | JubileeLife<br>Jubilee Life - OTP Verification | 11:59 am     | From JubileeLife<br>to Raza Jawed, Mult           |
| Trash 7                                         | 5 🔻 Last Week                                  |              |                                                   |
| Drafts<br>Junk E-mail                           | JubileeLife<br>Jubilee Life - OTP Verification | Wed 12:39 pm | Your OTP for verification is: 71998               |

Please note that the OTP will remain valid for 60 minutes after receiving. Agents must verify the OTP before 60 minutes. After the expiration of OTP agent will need to start the sign up activity again from step one.

In case of providing incorrect OTP, the system will pop up error message at the top of screen explaining OTP provided is incorrect as shown in the below screenshot.

| REGISTRATION |                                                                                                    |
|--------------|----------------------------------------------------------------------------------------------------|
|              |                                                                                                    |
|              | OTP IS NOT CORRECT, PLEASE RETRY AGAIN                                                                                     |
|              |                                                                                                    |
|              |                                                                                                    |
|              | A verification code has been sent to your provided email and<br>contact number, please enter that code to proceed further. |
|              | This OTP will expires in 60 minutes                                                                                        |
|              | 12345                                                                                                    |
|              | (If you do not receive OTP within 5 minutes, please click on Re-<br>send button)                                           |
|              | Submit Re-send OTP                                                                                                    |
|              | Maximum attempts allowed: 03 [Attempts made: 1 ]                                                                           |

Agents can make only 3 attempts for providing correct OTP. Total attempts is displayed at the bottom of the screen. In case of failure Agents have to start the sign up activity again from step one.

If agents do not receive OTP within the 5 minutes in the first attempt, please click on 'Re-send OTP' button to send the OTP again on contact number / email address.

9. After the verification of OTP the application will redirect the agent to CREATE PASSWORD page where agent can choose to create their own password to login into the system for future.

Please note that all agents should follow the instruction given to create the password. It is to inform that the creation of password is complied with the company password policy and sharing of password is strictly prohibited.

After providing the required information please click on 'Finish Sign Up' button to complete the process.

| REGISTRATION |                           |                                                                                    |
|--------------|---------------------------|------------------------------------------------------------------------------------|
|              |                           |                                                                                    |
|              |                           |                                                                                    |
|              |                           |                                                                                    |
|              | Crack Devend              |                                                                                    |
|              | Create Password           |                                                                                    |
|              | Enter Password:           | ABcd@1234                                                                          |
|              | Confirm Password:         | ABcd@1234                                                                          |
|              | Finish Sign up            |                                                                                    |
|              | Password Instructions:    |                                                                                    |
|              | 01. Password should conta | in at least 01 Uppercase alphabet [A-Z]<br>in at least 01 Jowercase alphabet [a-z] |
|              | 03. Password should conta | in at least 01 Number [0-9]                                                        |
|              | 04. Password should conta | in at least 01 Special Character                                                   |
|              | 05. Password should be 8- | 15 characters long.                                                                |

10. Upon completion of sign up process the system will show the process completed message. Click on the link 'Click here to Login' to access the dashboard of the application.

| REGISTRATION |                                                                                                    |
|--------------|----------------------------------------------------------------------------------------------------|
|              | You have successfully signed up with us. Please Login to your<br>account now!<br><u>Click here to Login</u> |